# Assessment Client – Assurity Consulting

## Pre-requisites

Terraform v0.11.8 Installed in Local Server (<u>https://www.terraform.io/downloads.html</u>) (Free) Amazon Web Services – Account (Free)

## **Included Files**

assessment.tf motd

#### **Instructions**

- Deploy assessment.tf file in home directory
- Deploy motd file in .ssh directory (set permission 777)
- Generated Key Pair from AWS
- Generate rsa keys (I have used name Test01) and deploy in .ssh directory
- Download .pem file into .ssh directory in home directory (set permission 400)
- Include **aws access\_key** & **secret\_key values** and rsa **.pub key** & key pair **.pem** file location in assessment.tf file.

Run following command in the terminal from home directory

# terraform plan & terraform init & terraform apply

#### Script Output

| Apply                                                                       | complete! | Resources: 1 added, θ changed, θ destroyed. |
|-----------------------------------------------------------------------------|-----------|---------------------------------------------|
| Output                                                                      | ts:       |                                             |
| assessment_public_dns = ec2-3-0-90-223.ap-southeast-1.compute.amazonaws.com |           |                                             |
| [1] -                                                                       | Exit 1    | terraform plan                              |
| [2]+                                                                        | Done      | terraform init                              |

#### **Results**

- 1. Create t2.micro (Free Tire) EC2 Instance with Ubuntu 16.04 (instance name is assessment)
- Disable password login (Set PasswordAuthentication yes to no in /etc/ssh/sshd\_config file)
- 3. Set up firewall only to allow ingress on the ssh port

4. Will change motd file to display "Hello Assurity DevOps"

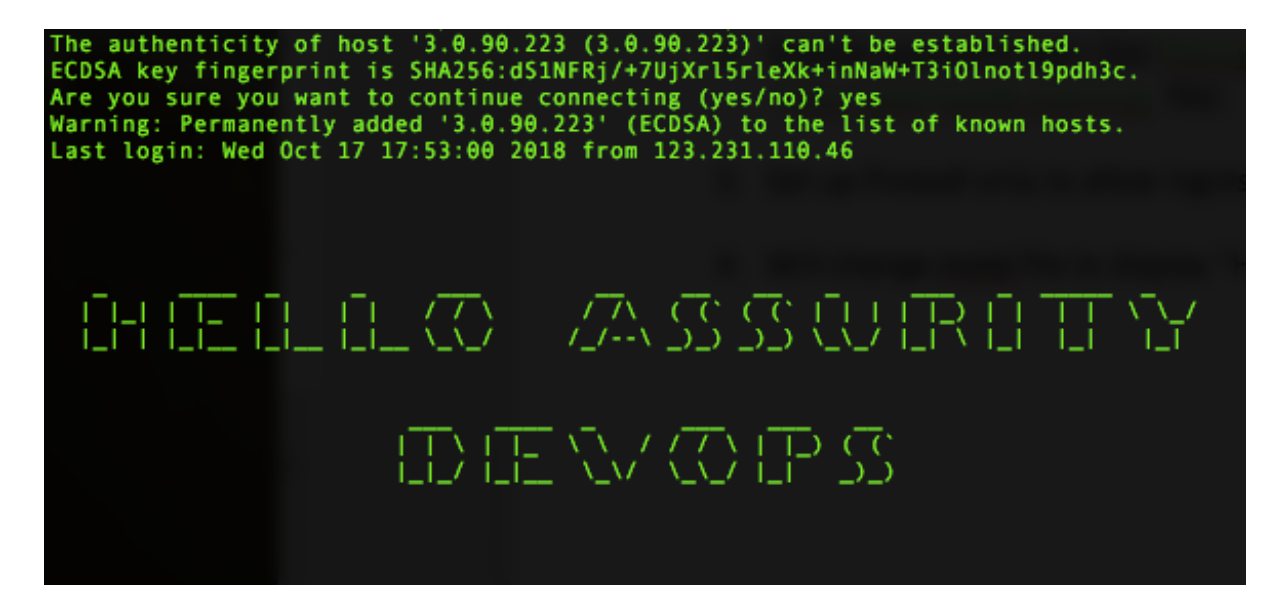